# Webmail 通訊錄匯出移轉設定

一、通訊錄

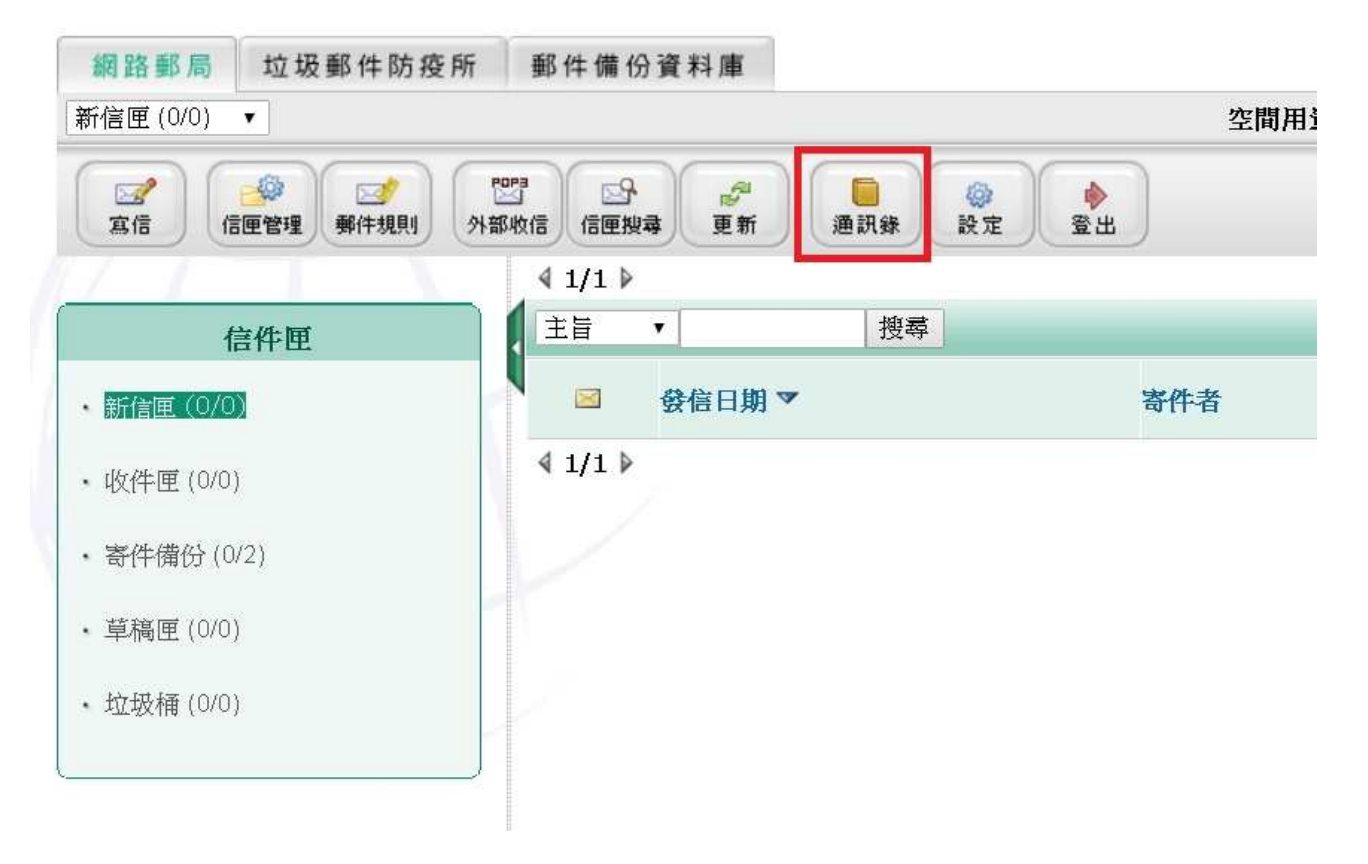

二、匯出通訊錄

| 全部通訊錄 ▼        |                            |              |              |
|----------------|----------------------------|--------------|--------------|
| 20 20 新增個人 新增調 | L* <b>こ</b><br>洋組 通訊録管理 匯ス | 通訊錄 医出通訊錄 電子 | ▲ ② ● 登出     |
|                | <b>∢</b> 1/1 <b>▷</b>      |              |              |
| 通訊錄            | 電子郵件                       | 地址▼          | ☑ 遞迴搜尋 搜尋    |
| • 全部通訊錄        |                            | 全名▲          |              |
| 田 各校校長 ∼       | 1 🔍                        | ***處長        | <b>長長室</b> ) |
|                | 2 🕥                        | **副處長        | (處長室)        |
| ◼ 各校貧訊人員 ~     | З 🧕                        | *三灣國         | 各校校長/三灣鄉)    |
| ● 教育處 ~        | 4 🚳                        | *三灣國         | (/各校資訊人員/三灣鄉 |
| 田 資訊教育中心 ~     | 5 🕥                        | *三灣國,        | 各校校長/三灣鄉)    |
|                | 6 🜒                        | *三灣國。        | (/各校資訊人員/三灣鄉 |
|                | 7 🕥                        | *三義高         | 冬校校長/三義郷)    |

## 三、勾選所有要匯出的聯絡人

| 匯出通訊錄      |            |           |        |                         |    | 尚有 256 K    | B空間         |
|------------|------------|-----------|--------|-------------------------|----|-------------|-------------|
| <b>这</b> 回 |            |           |        | 步驟2                     |    | \$Q<br>検視選擇 | 8+8<br>清除選擇 |
| TNIX       | 4 1/1 ▶    |           |        | "-"號表示展開通訊錄             |    |             |             |
| 通訊錄        | 電子郵件地址▼    | ✓ 遞迴搜尋 搜尋 |        | 頁 1▼ -                  |    |             | 4           |
| · 翻题 步驟1   | 全名▲        |           | 電子郵件地址 | - <i>u</i> / <i>x</i> x | 電話 | 備忘          | 匯出          |
| 国各校校長~     | 1 ***處長劉)  | 大欽        |        | .mlc.edu.tw             |    |             | 2           |
|            | 2 **副處長葉   | 芯慧        |        | c.edu.tw                |    | 步驟3         |             |
| 四 各校資訊人員 ~ | 3 *三灣國中校   | 長 林煜騰     |        | il.mlc.edu.tw           |    | 興上 沒罪 " P   | TE 141 11   |
| 田 教育處 ~    | 4 *三灣國中資   | 訊組長 江昱德   |        | vebmail.mlc.edu.tw      |    |             | ш           |
| 田 資訊教育中心 ~ | 5 *三灣國小校   | 長 葉維寛     |        | lc.edu.tw               |    | 會勾選         | 所有          |
|            | 6 *三灣國小寶   | 訊組長 巫文彦   |        | l.mlc.edu.tw            |    | BK4 42      |             |
|            | 7 *三義高中校   | 長 吳忠道     |        | il.mlc.edu.tw           |    | 明治八         |             |
|            | 8 *三義高中資   | 訊組長 鄭閔鴻   |        | ebmail.mlc.edu.tw       |    |             |             |
|            | 9 *中和國小校   | 長 張茂富     |        | il.mlc.edu.tw           |    |             |             |
|            | 10 *中和國小資  | 訊組長 劉學淵   |        | iail.mlc.edu.tw         |    |             | 1           |
|            | 11 *中山國小校  | 長 林文星     |        | il.mlc.edu.tw           |    |             | 2           |
|            | 12 *中山國小資  | 訊組長 曽佳鋒   |        | lc.edu.tw               |    |             |             |
|            | 13 *中正國小校  | 長 劉興欽     |        | nail.mlc.edu.tw         |    |             | ۲           |
|            | 14 * 中正國小管 | 訊組長 李慶宏   |        | il.mlc.edu.tw           |    |             |             |

#### 四、開始匯出

#### 說明

通訊錄匯出讓你選擇特定的某幾筆資料並將其傳到你的個人電腦上, 如果你要想一次下載整個通訊錄檔案的話,請在通訊錄管理中, 按下所要通訊錄對應的下載按鈕即可

1. 在上面列表中選擇你想要匯出的個人資料.

| 2. 選擇你希望<br>CSV (Comma | <b>修匯出的檔案格式:</b><br>a Separated Value .csv) ▼ | 字集: | big5 | Y |
|------------------------|-----------------------------------------------|-----|------|---|
| 開始匯出                   | 权消                                            |     |      |   |

# 把頁面拉到最下方 選擇"CSV"及"big5" 點選"開始匯出"

五、確認 CSV 檔匯出成功

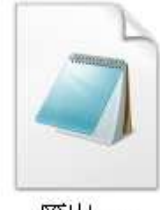

匯出.csv

# 六、到 Gmail 點選通訊錄

| Google          |           |
|-----------------|-----------|
| Gmail -         | □ - C 更多- |
| Gmail           |           |
| 通訊錄             | ▲ 主要      |
| 工作表             |           |
| 口加奎筑            |           |
| ▼ 寄件備份          |           |
| 最近瀏覽            |           |
| 所有被跟踪的電子        |           |
| 等待回复            |           |
| 草稿              |           |
| HubSpot Sales 🍗 |           |
| 被閒置             |           |
| ▼管道 88 + New    | l l       |

## 七、點選匯入

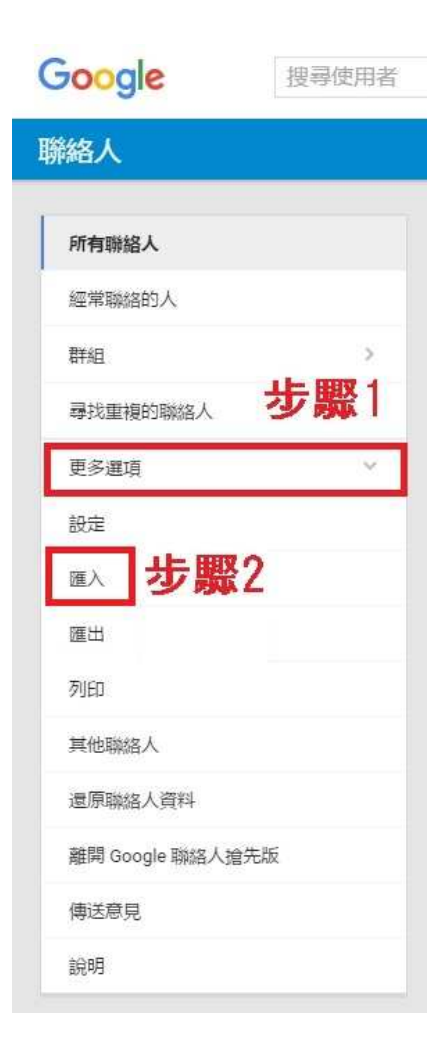

## 八、點選 CSV 檔案

| 四 從其他帳戶匯入聯絡人 |                                        |    |  |  |
|--------------|----------------------------------------|----|--|--|
| YAHOO!       | Yahoo Mail                             |    |  |  |
| 0            | Outlook.com                            |    |  |  |
| Aol.         | AOL                                    |    |  |  |
| $\succ$      | 其他電子郵件供應商<br>Apple、IG、Naver和另外 200 個來源 |    |  |  |
| Ξ            | CSV 或 vCard 檔案                         |    |  |  |
|              |                                        | 取消 |  |  |

九、前往舊版聯絡人

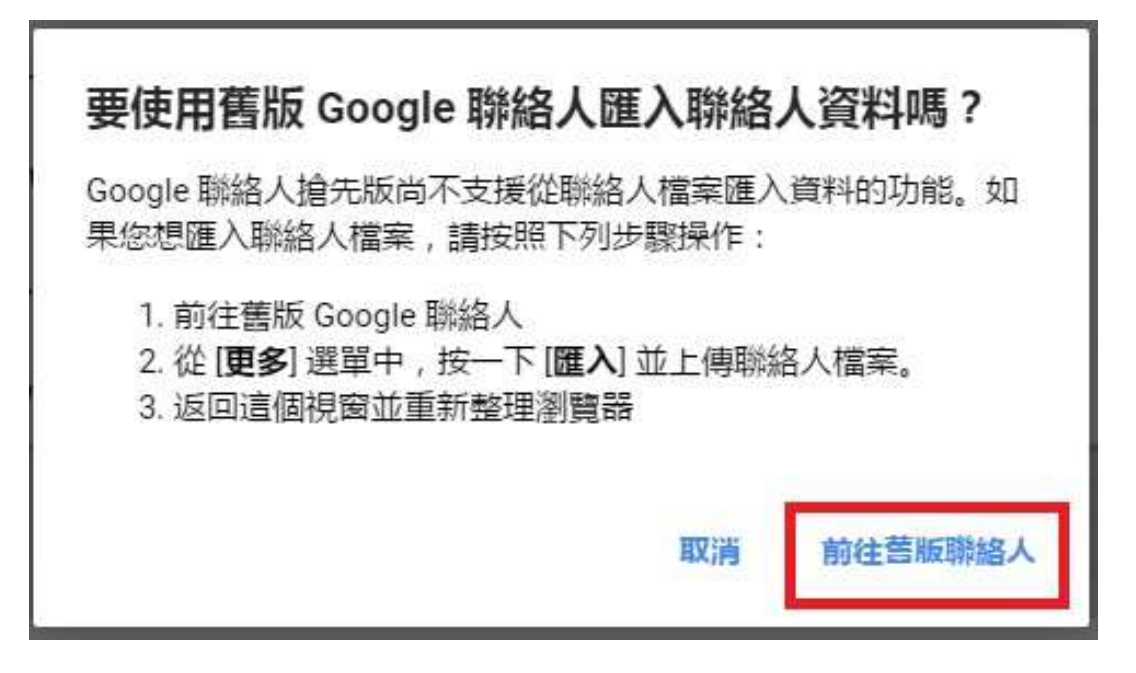

十、匯入

| Google                       |   |                |                   |
|------------------------------|---|----------------|-------------------|
| 通訊錄                          | • | <b>1</b> + - ] | ᢧᢧᢧᢧᢧᢧᢧᢧᢧ         |
| 新増聯絡人                        |   |                | 合併聯絡人<br>刪除聯絡人    |
| · 我的聯絡人 步驟1<br>E加星號          |   |                | <sup>匯入</sup> 步驟3 |
| 常用聯絡人<br>其他聯絡人               |   |                | 列印<br>尋找並合併重複的聯絡人 |
| 新増群組<br>匯入通訊錄<br>拾出豐齡新版「醫效」」 |   |                | 還原聯絡人資料<br>排序依據   |
|                              |   | ~              | 名字<br>姓氏          |

#### 十一、選擇 CSV 檔案,並點選匯入

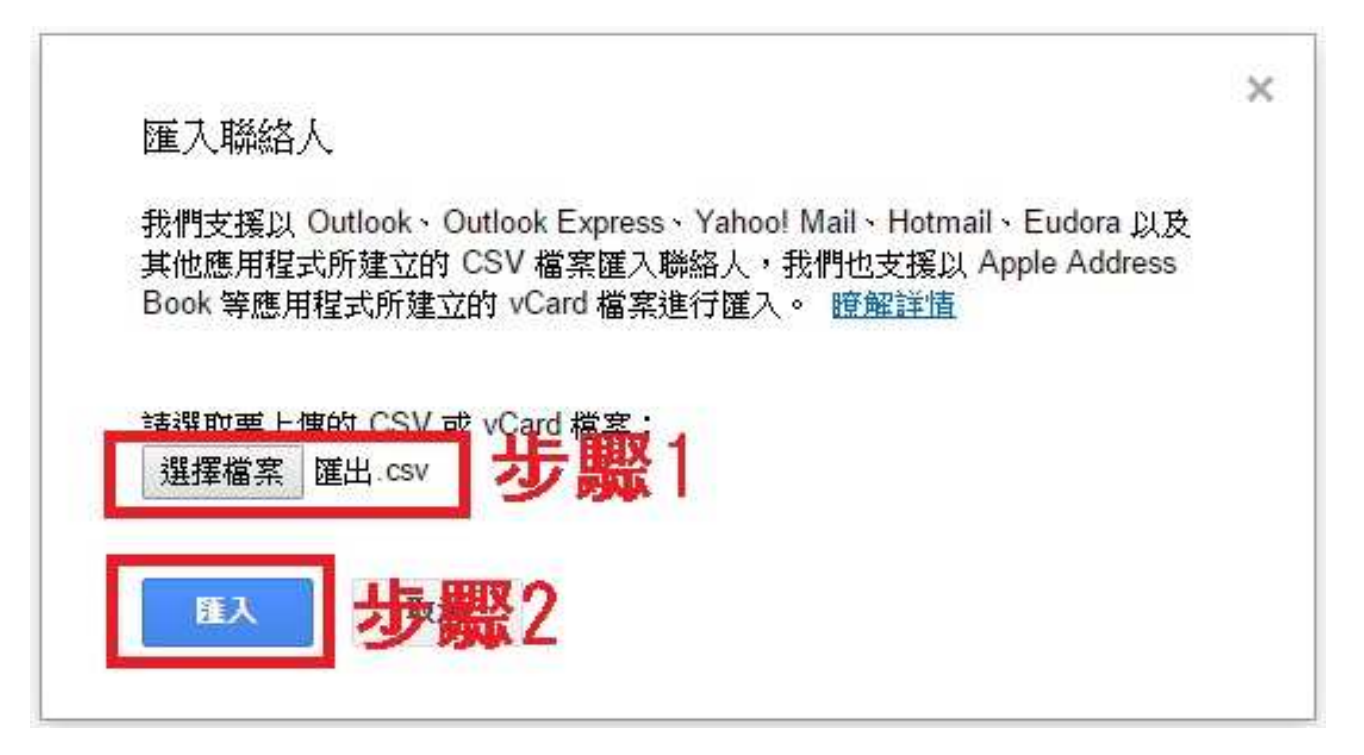

# 十二、匯入完成

| Google                                          |         |              |         |                |
|-------------------------------------------------|---------|--------------|---------|----------------|
| 通訊錄                                             |         | <u>*</u> + - | 更多 *    |                |
| \$C 860 83 57 1                                 | 這些聯絡    | 人資料已經匯入      | ,但尚未完成合 | 併。 <u>尋找及合</u> |
| The apple of the                                | 口☆      | 九湖國小校長       |         | js             |
| <ul> <li>▼ 我的聯絡人 (419)</li> <li>已加星號</li> </ul> |         | 九湖國小資訊       | 組長      | k              |
| 2016/6/29匯入 (419)                               |         | 三義高中校長       |         | ti             |
| 常用聯絡人                                           | □ ☆     | 三義高中資訊       | 組長      | n              |
| 其他聯絡人                                           | 口穴      | 三灣國小校長       |         | ý              |
| 和理由##                                           |         | 三灣國小資訊       | 組長      | v              |
| 搶先體驗新版「聯絡人」                                     | 177 D.C |              |         |                |